## BankPay(銀行口座チャージ)からchiicaアプリへのチャージ方法

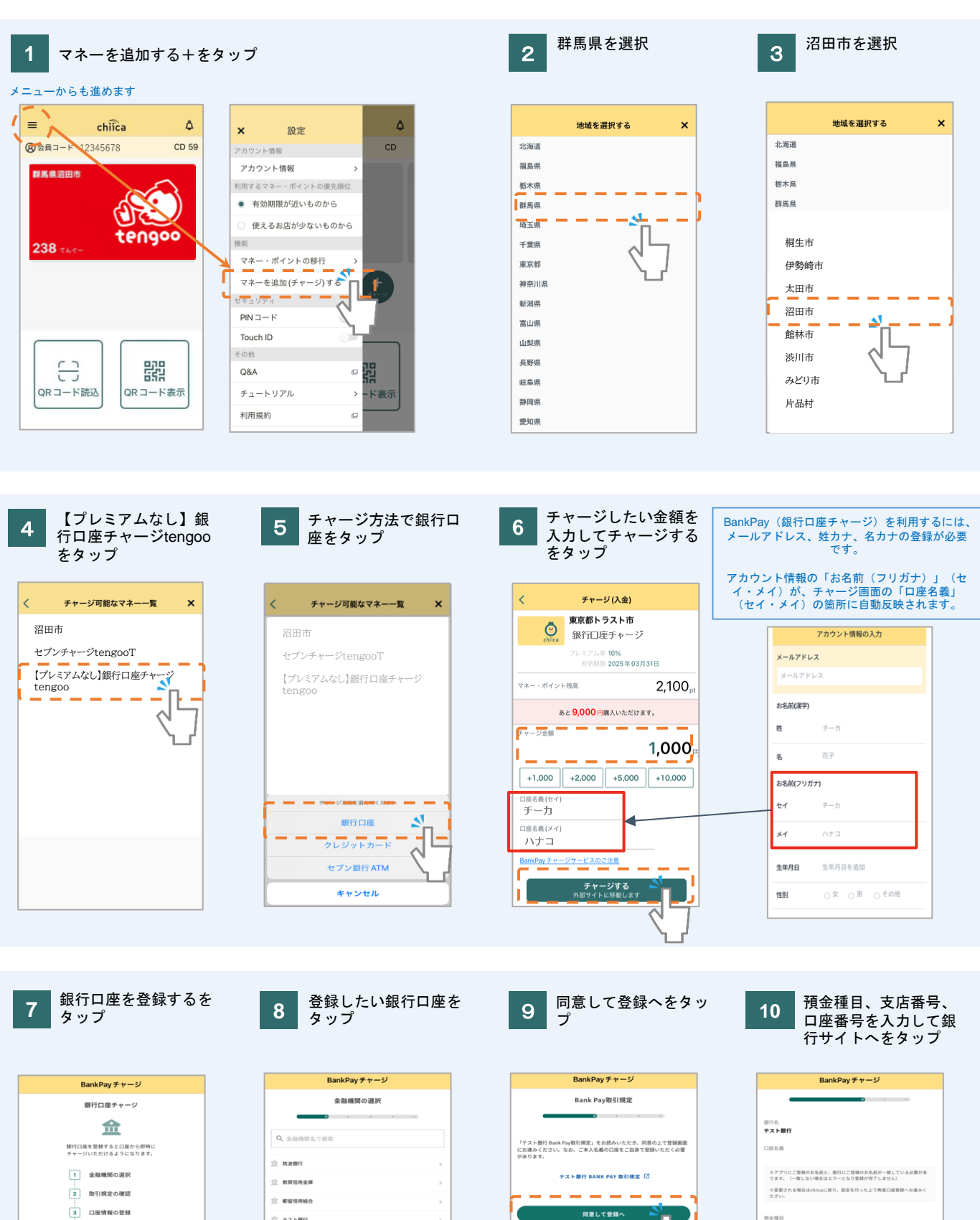

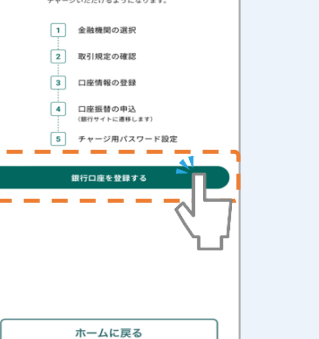

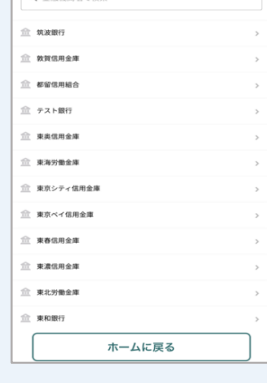

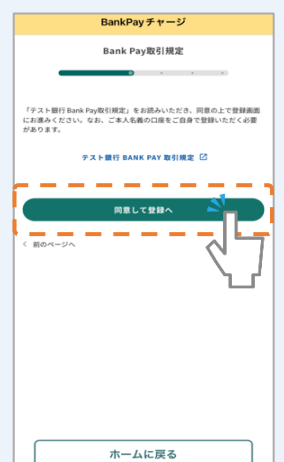

〇 当座

これより先は金融機関のサイトです。 サイトの案内に従い、お手続きください

ホームに戻る

##

- 口座番号

10 m - 11 a

## BankPay(銀行口座チャージ)からchiicaアプリへのチャージ方法

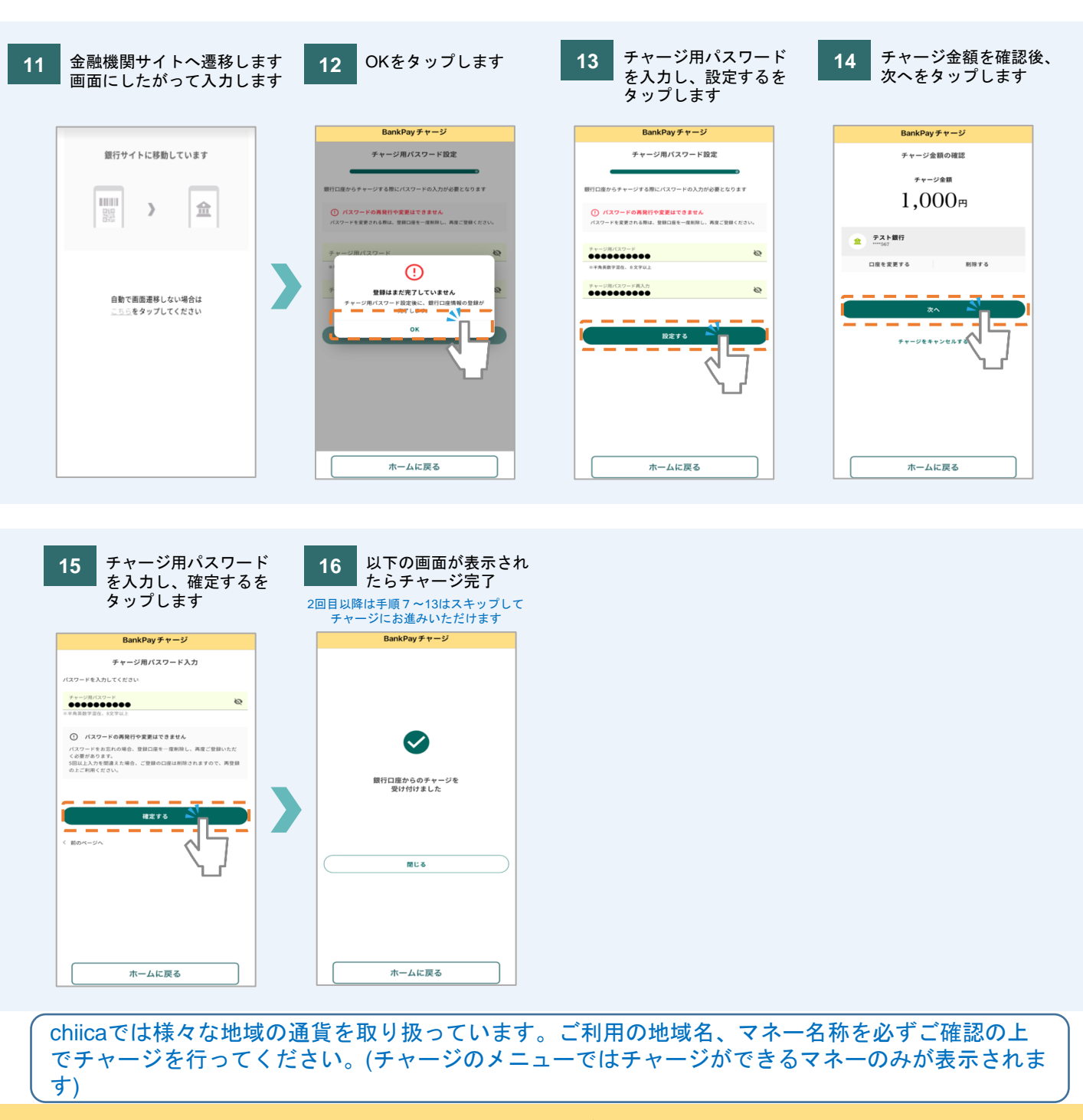

## よくあるご質問

Q 利用可能な金融機関はどこで確認できますか?

A 利用者向けの「よくある質問」サイト内でご確認いただけます。 FAQサイトはこちら:https://faq.chiica.jp/hc/ja

- **Q** 1回あたりのチャージ金額の上限はありますか?
- A chiica共通での1回あたりのチャージ上限は10,000円です。

なお、ご利用の金融機関により、別途チャージ上限金額が定められています。 金融機関の定める上限金額を超えてしまった場合はアプリ上でエラーが表示されますので、 ご確認のうえチャージをお願い致します。

- Q 1回あたりの最低チャージ金額はありますか?
- A チャージ単位が1,000円単位であるため、最低チャージ金額は1,000円となります。